## Instructions for Registering as a User of the Barker Central School Website and Subscribing to E-Alerts

## Step 1. Register as a User

Click on the Register Button at the Top Right Corner of the Barker Central School Homepage

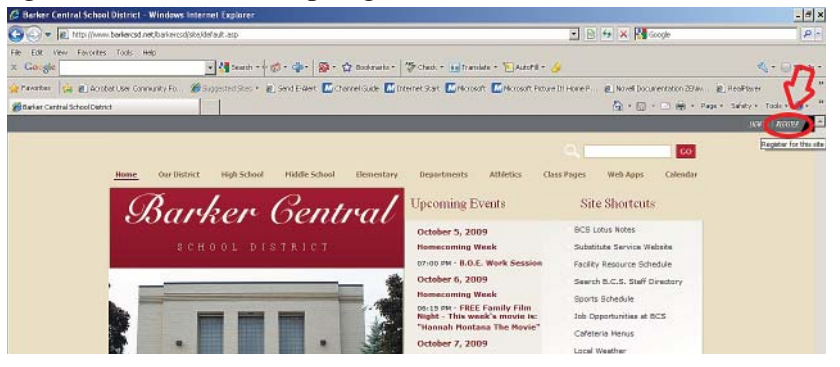

Enter your date of birth, then click submit. You must be 14 years of age to register.

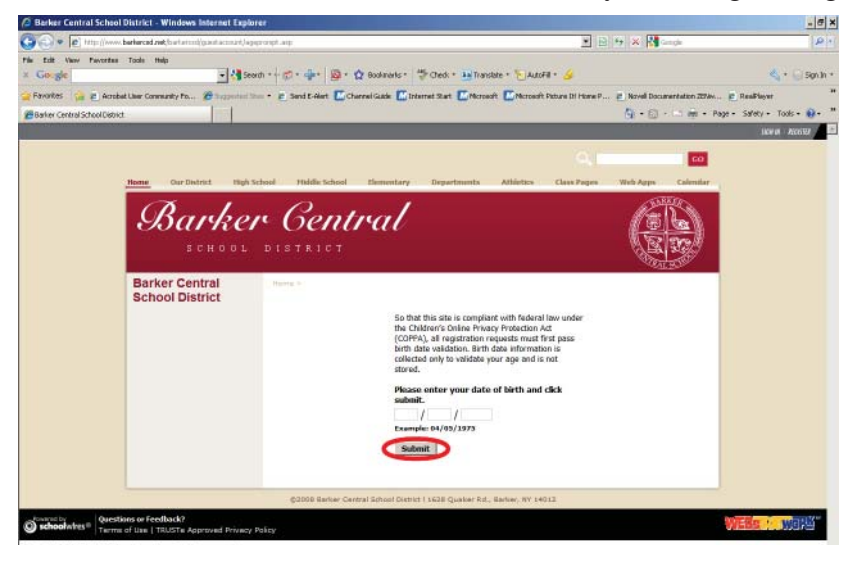

Enter your first and last name, a valid e-mail address and select a password, then select submit.

| Ø Barker Central School District - Windows Internet Explorer                                                                                                    |                                                                    | - # ×         |
|----------------------------------------------------------------------------------------------------|--------------------------------------------------------------------|---------------|
| 🚱 💿 🔹 😰 http://www.barkarcad.wat,barkarcad/guestaccount/registration_form.esp                                                                                                    | 💌 🖹 🚧 🗙 🞇 Google                                                   | P •           |
| The Edit View Tavortee Tools Help                                                                                                    |                                                                    |               |
| 🗴 Google 🔄 🛃 Search * 👘 👘 💠 🚳 * 🏠 Bookmarks * 🍏 Check * 🖪 Translate * 🦖                                                                                                    | antifii * 🌽 🔍                                                      | * 📄 Sign In * |
| 👷 Färölikks 🕼 🚔 Accelet Lier Connenty In 🎘 Supported Stor 🔹 🙆 Send E-Alert 🔝 Chernel Gade 🔝 Internet Start 🔝 Microsoft 🔝 Mic                                                                                                    | roeaft Patran Di Home P 🙋 Novel Documentation 2014v 🙋 RealPlayer 🛛 | п             |
| And the second second s                                                                                                    | 🦓 e 🔯 - 📼 🎰 e Page e Safety e To                                   | ols• 😣• "     |
| neme our District High School Histoir School Dementary Departments Athlets                                                                                                    | ex care pages were Apps carenear                                   | <u>^</u>      |
| Raubon Contual                                                                                                    | 12-10 C                                                            |               |
| Sarrer Gentral                                                                                                    | <u>(                                    </u>                       |               |
| SCHOOL DISTRICT                                                                                                    |                                                                    |               |
|                                                                                                    |                                                                    |               |
| Barker Central Home >                                                                                                    |                                                                    |               |
| School District                                                                                                    |                                                                    |               |
| Please fill in the form below to register with this site.                                                                                                    |                                                                    |               |
| * - Denvied End                                                                                                    |                                                                    |               |
| First Names *                                                                                                    |                                                                    |               |
| Last Name: *                                                                                                    |                                                                    |               |
| Title:                                                                                                    |                                                                    |               |
| Address 1:                                                                                                    |                                                                    |               |
| Address 2:                                                                                                    |                                                                    |               |
| City:                                                                                                    |                                                                    |               |
| States                                                                                                    |                                                                    |               |
| Zip Codes                                                                                                    |                                                                    |               |
| Phone:                                                                                                    |                                                                    |               |
| Faxi                                                                                                    | a valid e-mail address?                                            |               |
| Sign-In Name: * First initial l                                                                                                    | ast name suggested Ex. Abraham Lincoln = al                        | incoln        |
| Password: *                                                                                                    |                                                                    |               |
| Confirm Password:                                                                                                    |                                                                    |               |
|                                                                                                    |                                                                    |               |
| Please send me emeil about Events and Activities.                                                                                                    |                                                                    |               |
| Submit Start Over                                                                                                    |                                                                    |               |
|                                                                                                    |                                                                    |               |
| ©2008 Barker Central School District I 1628 Qua                                                                                                    | sker Rd., Barker, NY 14012                                         |               |
| Constructor<br>Constructor<br>Construction<br>Construction<br>Cons | VEBs in walk                                                       |               |

When this step is completed you will see a confirmation screen, select sign in.

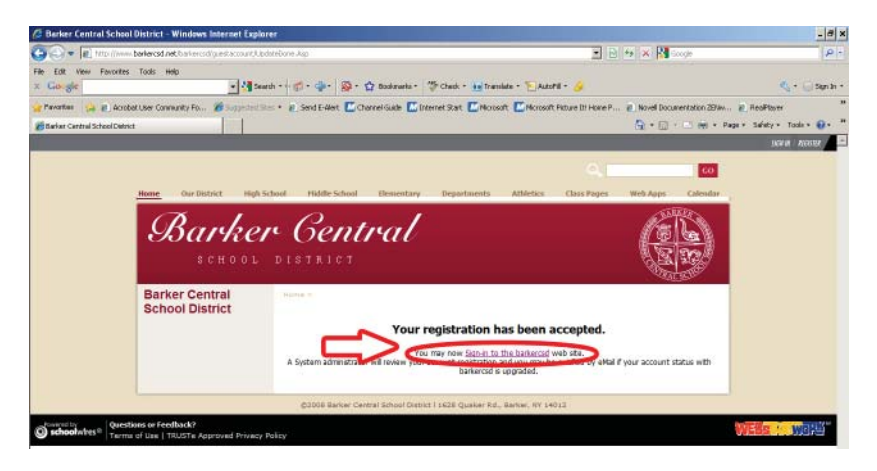

Enter the login ID and password you selected in the previous step, then select sign in.

| 🩆 Barker Central School Di                                               | strict - Windows Internet Explo                 | er                                                                                                    |                                               | . a x                         |  |
|--------------------------------------------------------------------------|-------------------------------------------------|----------------------------------------------------------------------------------------------------|-----------------------------------------------|-------------------------------|--|
| 😋 💿 🗢 👔 http://www.bar                                                   | kerced.net,lbarkarced/guestaccount,log          | 1.41p                                                                                                    | 💌 🖹 🚧 🗙 🚰 Google                              | P •                           |  |
| The Edit View Pavortee T                                                 | oale Help                                       |                                                                                                    |                                               |                               |  |
| × Google                                                                 | 💌 🛃 Seo                                         | di 🔹 🧒 🗉 🏰 🕈 🧕 🐮 😧 Bookmarks 🔹 💝 Chedi 🔹 👪 Translate 🔹 🐚 AutoFi                                                                                                    | a - 🌛                                         | 🔦 🛪 💮 Signún 🛪                |  |
| 🚖 Favorites 🛛 🍰 👩 Accobat L                                              | wer Community Po 🏀 Supported St                 | a = 👩 Send E-Hert 🔟 Charrel Guile 🔝 Internet Start 🔝 Microsoft 🔝 Microsoft I                                                                                                    | Picture Di Home P 💼 Novel Documentation 2004v | 🙋 RealPlayer 👘                |  |
| Barker Central School Disbict                                            |                                                 |                                                                                                    | 🙆 • 🗇 - 📼 👼 • 1                               | Page - Safety - Tools - 🛞 - 🤎 |  |
|                                                                          |                                                 |                                                                                                    |                                               | SCALA   SCALAR                |  |
|                                                                          |                                                 |                                                                                                    | 0.                                            |                               |  |
|                                                                          |                                                 |                                                                                                    |                                               |                               |  |
|                                                                          | ome Our District High S                         | chool Hiddle-School Elementary Departments Athletics                                                                                                    | Class Pages Web Apps Calendar                 |                               |  |
|                                                                          | Barker                                          | r <i>Gentral</i>                                                                                                    |                                               |                               |  |
|                                                                          | Barker Central<br>School District               | Home >                                                                                                    |                                               |                               |  |
|                                                                          |                                                 | Vou may visit this site as a guest withou<br>registering of algorithm of algorithm of an<br>end of the site of the site of the site of the<br>Sign is Rame:<br>Paceword:<br>Sign in Cancel<br>Forget Sign is Information? | 4<br>Jos<br>Julife to                         |                               |  |
| ©2008 Barker Cantral School District 1 1628 Quaker Rd., Barker, WY 14012 |                                                 |                                                                                                    |                                               |                               |  |
| Schoolwhes <sup>10</sup> (Question                                       | s or Feedback?<br>Use   TRUSTe Approved Privacy | Takey                                                                                                    |                                               | WEBSHINWER                    |  |

Select the "Continue to the Main Area" link at the welcome screen. You have successfully registered and signed in. You will receive a confirmation e-mail at the address you used to register.

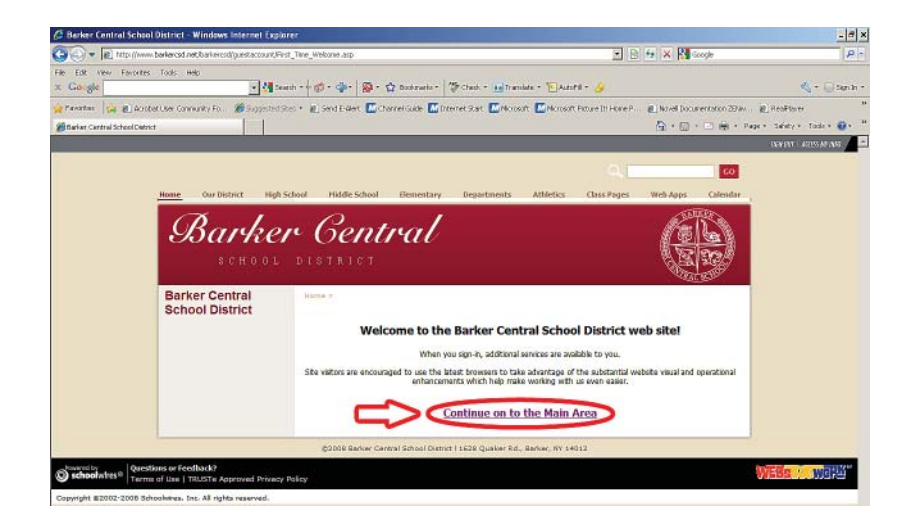

## Step 2. Sign Up For E-Alerts -

Click on the Access My Info Button at the Top Right Corner of the Barker Central School Homepage. NOTE - Properly signed in users only will see this button.

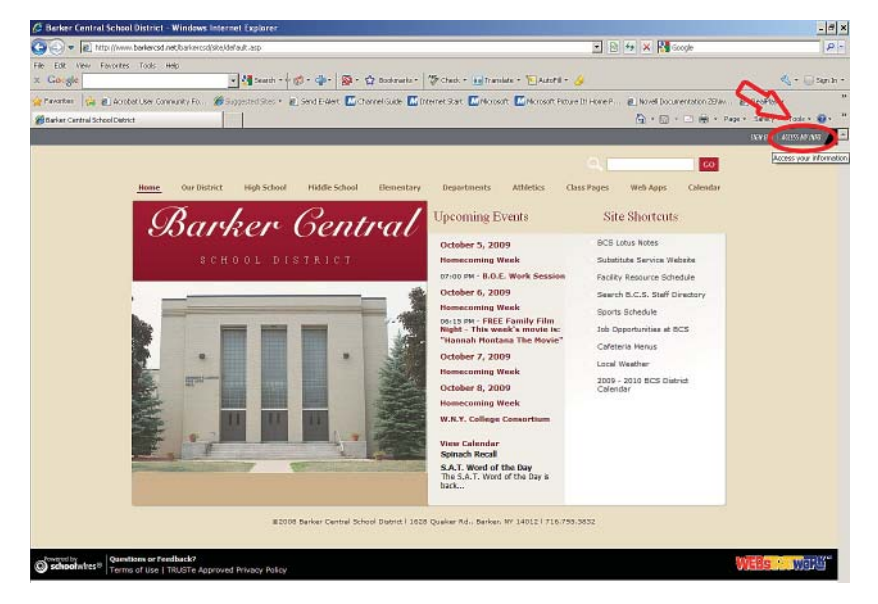

Select the "Edit Subscriptions" button about halfway down the page.

| 💭 = 😰 http://www.barkercsd.net/barkercsd | (guestaccount/wodf/yaccount.asp                       | • B + × B                                                                       | Google P-                          |
|------------------------------------------|-------------------------------------------------------|---------------------------------------------------------------------------------|------------------------------------|
| Edit view Favorites Tools Help           |                                                       |                                                                                 |                                    |
| Gorgle                                   | 💌 🚮 teach - 🖓 - 🎲 - 😭 - 😭                             | Bookraeke - 🌾 Check + 💼 Translate + 🏷 Autofill + 🌛                              | 🔩 - 🗔 San In -                     |
| Parketter 🙀 🗃 Acrobet User Community Fo  | # Supported Step • 8 Send Eldert 🖾 Cherr              | rel Guide 🔝 Internet Start 🔝 Norosoft 🔝 Norosoft Picture III Hone P 😹 Noresi Do | unertation 20 Av 🔬 RealFlater      |
| Barkar Cantral School Debict             |                                                       | <b>A</b> · □                                                                    | - 🖃 🌐 - Page - Safety - Tode - 😨 - |
| School Dist                              | trict                                                 |                                                                                 |                                    |
| Concor Dist                              |                                                       |                                                                                 |                                    |
|                                          | PTY I                                                 | Profile                                                                         |                                    |
|                                          | Please update your                                    | information in the form below.                                                  | ×1                                 |
|                                          |                                                       |                                                                                 |                                    |
|                                          | Cast Same                                             | * = Required Field                                                              |                                    |
|                                          | Last Name:                                            | Beathorn 3                                                                      | 1                                  |
|                                          | Titles                                                |                                                                                 |                                    |
|                                          | Address 1                                             |                                                                                 |                                    |
|                                          | Address 21                                            |                                                                                 |                                    |
|                                          | City                                                  |                                                                                 |                                    |
|                                          | States                                                |                                                                                 |                                    |
|                                          | Zip Code:                                             |                                                                                 |                                    |
|                                          | Phone:                                                |                                                                                 |                                    |
|                                          | Face                                                  |                                                                                 |                                    |
|                                          | Email Address:                                        | ddearborn@barkercad.net                                                         |                                    |
|                                          | Sign-In Name:                                         | didearborn                                                                      |                                    |
|                                          | Paseword                                              |                                                                                 |                                    |
|                                          | Contem Password.                                      |                                                                                 |                                    |
|                                          | My E-Nerts & Subs                                     | ariptices V                                                                     |                                    |
|                                          | Your E-Alerts are                                     | @ on C of Edit Subscriptions                                                    |                                    |
|                                          | Mobile Alerts                                         |                                                                                 |                                    |
|                                          | Additional charges may be<br>assument with your units | a applicable depending on your aervice                                          | 14                                 |
|                                          | Hobile E-Alert Numbers                                |                                                                                 |                                    |
|                                          | Mobile E-Alert Providers                              | -Select Provider- ·                                                             |                                    |
|                                          | Only send emergency                                   | @ Yes                                                                           |                                    |
|                                          | E-WHILE ID WOOFE!                                     | - No                                                                            |                                    |
|                                          |                                                       |                                                                                 |                                    |

Check the boxes for as many sections as you are interested in receiving E-Alerts for.

| 🦉 Barker Central School       | District - Windows Internet Expl         | orer                            |                                                                                                    |                                   | .@×                         |
|-------------------------------|------------------------------------------|---------------------------------|----------------------------------------------------------------------------------------------------|-----------------------------------|-----------------------------|
| 😋 🕘 🔹 🙋 hétp://www.           | barkarcad.mat/barkarcad/aAlarta/ava_auba | cribe.asp?logir_rbr=28070       |                                                                                                    | 🔹 🖻 🚧 🗙 🚰 Geogle                  | P •                         |
| the Edit Very Payortee        | Toole Help                               |                                 |                                                                                                    |                                   |                             |
| × Google                      | <u>- 4</u> ×                             | aqu 🗤 🖏 🗸 👘 🖉 🖉 🖉               | 🏠 Bookmarks * 🎽 Check * 🔚 Translate * 🎦 AutoFill * 🌛 🛛                                                                                                    |                                   | 🔩 * 💮 Signún *              |
| 🊔 Favorites 🛛 🍰 🙋 Acrobi      | é User Community Po 🏀 Supported:         | Star + 🙋 Send E-Alert 🔟 C       | harral Guide 🔝 Internet Start 🔝 Microsoft 🔝 Microsoft Pature Di H                                                                                                    | ore P 🍓 Novel Documentation 22Nev | 🐔 RealFlayer                |
| Barker Central School Distric | t                                        |                                 |                                                                                                    | 🦄 - 🔝 - 📼 🏨 - Pa                  | ge = Safety = Tools = 🔞 = 🤺 |
|                               | SCHOOL                                   |                                 |                                                                                                    | PEN 19                            | 2                           |
|                               | Barker Central<br>School District        | Home >                          |                                                                                                    |                                   |                             |
|                               |                                          | MV                              | Profile Edit Subscriptions                                                                                                    |                                   |                             |
|                               |                                          | Subs<br>Selec<br>home<br>they ( | cribe to our e-Alerts!<br>t a site from the drop-down list. Then click in the checkbox to t<br>page or sections to which you want to subscribe. When editors<br>are notify all subscribers by armail. | he right of the<br>make changes,  |                             |
|                               |                                          | To sa<br>drop-                  | ve your changes, click the Subscribe button before selecting a<br>down list.                                                                                                    | new site from the                 |                             |
|                               |                                          | Bad                             | er Central School District                                                                                                    |                                   |                             |
|                               |                                          | ,                               | Barker Central School District homenage                                                                                                    | F                                 |                             |
|                               |                                          |                                 | High School                                                                                                    |                                   |                             |
|                               |                                          |                                 | Oubs & Activities                                                                                                    | P                                 |                             |
|                               |                                          |                                 | H. S. Course Descriptions                                                                                                    | R                                 |                             |
|                               |                                          |                                 | H. S. Delly Announcements                                                                                                    | P                                 |                             |
|                               |                                          |                                 | Photo Galleries                                                                                                    | R                                 |                             |
|                               |                                          |                                 | Prindpal's Page                                                                                                    | P                                 |                             |
|                               |                                          |                                 | Welcome to Barker High School                                                                                                    | R                                 |                             |
|                               |                                          |                                 | Departments                                                                                                    |                                   |                             |
|                               |                                          |                                 | Cafeteria                                                                                                    | P                                 |                             |
|                               |                                          |                                 | Galdance                                                                                                    | R                                 |                             |
|                               |                                          |                                 | Health office                                                                                                    | P                                 |                             |
|                               |                                          |                                 | School Paychologist                                                                                                    |                                   |                             |
|                               |                                          |                                 | Special Education                                                                                                    |                                   |                             |
|                               |                                          |                                 | Speech Therapy                                                                                                    |                                   |                             |
|                               |                                          |                                 | Technology                                                                                                    | E                                 |                             |
|                               |                                          |                                 |                                                                                                    |                                   |                             |

Use your scroll bar to navigate to the bottom of the page and select submit. NOTE: You may change these options at any time and as often as you like.

| 🥖 Barker Central School I      | District - Windows Internet i          | ixplorer                        |                                                               |               |                      | - <u>a</u> >                 |
|--------------------------------|----------------------------------------|---------------------------------|---------------------------------------------------------------|---------------|----------------------|------------------------------|
| 😋 💿 🕈 🙋 http://www.b           | barkarcad wat, barkarcad (nAlarta (nv. | subecribe.asp?login_nbr=28070   |                                                               | 💌 🖻 🕂 🗙       | Google Google        | P -                          |
| Pie Edit Very Payortee         | Toole Help                             |                                 |                                                               |               |                      |                              |
| × Google                       | - (                                    | 🖥 Search 🔻 👘 👘 👘 👘 👘 🍘 🕈 🏌      | 🍃 Bookmarks * 🛛 🦈 Check * 🖪 Translate * 🦖 AutoFill * 🌛        |               |                      | 🔩 * 🔘 Sgnún *                |
| 🚖 Favorites 🛛 🎪 👼 Acrobal      | t User Community Po 🏀 Sugger           | ted Ster + 👩 Send E-Alert 🔟 Che | rrei Gaile 🔝 Internet Start 🔝 Microsoft 🔝 Microsoft Peture II | Home P 🔊 Nove | Documentation 225kv. | 🖻 RealFlayer 🤺               |
| Barker Central School District |                                        |                                 |                                                               | <u>s</u>      | 🔝 • 🖂 🏟 • R          | ige = Safety = Tools = 👰 = 🤺 |
|                                |                                        |                                 | Parent Resources                                              | R             |                      | 2                            |
|                                |                                        |                                 | Student Resources                                             | P             |                      |                              |
|                                |                                        |                                 | Teacher/Staff Resources                                       | R             |                      |                              |
|                                |                                        |                                 | Middle School                                                 |               |                      |                              |
|                                |                                        |                                 | M.S. Course Descriptions                                      | P             |                      |                              |
|                                |                                        |                                 | MS Photo Galleries                                            | R             |                      |                              |
|                                |                                        |                                 | Principal's Page                                              | P             |                      |                              |
|                                |                                        |                                 | Welcome to Barker Middle School                               | R             |                      |                              |
|                                |                                        |                                 | Our District                                                  |               |                      |                              |
|                                |                                        |                                 | Alumni                                                        | P             |                      |                              |
|                                |                                        |                                 | Board of Education                                            | N             |                      |                              |
|                                |                                        |                                 | Business Office                                               | P             |                      |                              |
|                                |                                        |                                 | Community                                                     | R             |                      |                              |
|                                |                                        |                                 | Ourriculum                                                    | 4             |                      |                              |
|                                |                                        |                                 | District Photo Galleries                                      | R             |                      |                              |
|                                |                                        |                                 | Employment                                                    | P             |                      |                              |
|                                |                                        |                                 | PTSA and Booster Clube                                        | R             |                      |                              |
|                                |                                        |                                 | School Resource Officer                                       | P             |                      |                              |
|                                |                                        |                                 | Superintendent                                                | R             |                      |                              |
|                                |                                        |                                 | The Barrar                                                    | 5             |                      |                              |
|                                |                                        |                                 |                                                               | 1-1           |                      |                              |
|                                |                                        |                                 | Subscribe Cancel                                              |               |                      |                              |
|                                |                                        |                                 |                                                               |               |                      |                              |
|                                |                                        |                                 |                                                               |               |                      |                              |
|                                |                                        |                                 |                                                               |               |                      |                              |
|                                |                                        |                                 |                                                               |               |                      |                              |

You will see a confirmation screen that your changes have been saved. E-alerts will now be sent to your E-mail address any time a section that you have subscribed to have been updated.

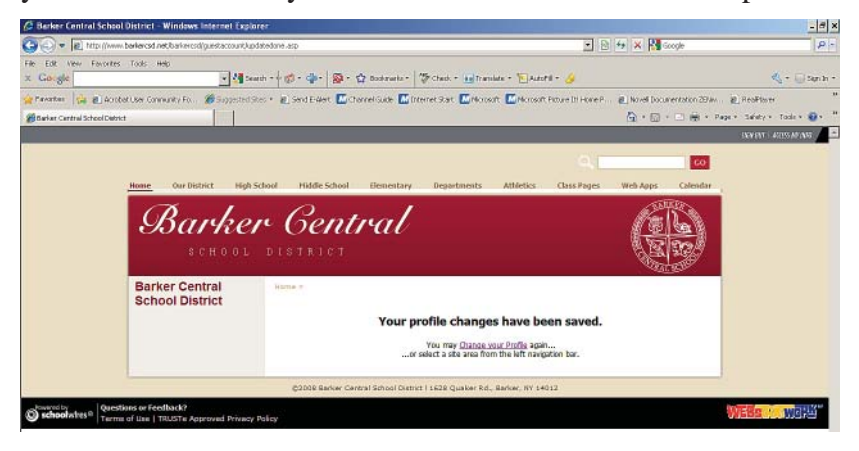